Tutorial como fazer roteamento RIP

Veremos que é muito simples fazer esse roteamento que é ótimo para quem não possui mais do que 15 salto e alem de tudo usa pouco processamento.

| In    | terfaces       |                  |              |          |             |                     |                   |               |           |         |               |            |   |
|-------|----------------|------------------|--------------|----------|-------------|---------------------|-------------------|---------------|-----------|---------|---------------|------------|---|
| W     | /ireless       |                  |              | RIP      |             |                     |                   |               |           |         |               | 2          | 3 |
| Br    | ridge          |                  |              | Interfac | es Networks | Keys Neighbou       | irs Routes        |               |           |         |               |            |   |
| М     | lesh           |                  |              | +-       |             | RIP Settin          | ngs               |               |           |         |               | Find       |   |
| P     | PP             |                  |              |          | erface      | ∠ Receive Se        | and Authentic.    | Authenticati  | Kev Chain | Passive | e In Prefix L | Out Prefix | - |
| IP    | )              | $\triangleright$ |              |          |             |                     |                   |               |           |         |               |            |   |
| R     | outing         | 1                | Filters      |          |             | V                   |                   |               |           |         |               |            |   |
| Po    | orts           |                  | ≫ 2          | 7        |             |                     |                   |               |           |         |               |            |   |
| Q     | ueues          |                  | OSPF         |          |             |                     |                   |               |           |         |               |            |   |
| D     | rivers         |                  | BGP          |          |             |                     |                   |               |           |         |               |            |   |
| S     | ystem          | $\triangleright$ | MME          |          |             |                     |                   |               |           |         |               |            |   |
| Fi    | les            |                  | Prefix Lists |          | I RIP S     | ettings             |                   |               | -         | K       |               |            |   |
| Lo    | og             | [                |              |          | [           | Distribute Default: | never             | Ŧ             | OK        |         |               |            |   |
| S     | NMP            |                  |              |          |             |                     | Redistribute Stat | tic Routes    | Cancel    |         |               |            |   |
| U     | sers           |                  |              |          |             | 1                   | Redistribute Cor  | nected Routes | Cancer    |         |               |            |   |
| R     | adius          |                  |              |          |             | T                   | Redistribute OS   | PF Routes     | Apply     |         |               |            |   |
| Т     | ools           | $\land$          |              | 0 items  |             |                     | Redistribute BGI  | P Routes      |           |         |               |            |   |
| N     | ew Terminal    |                  |              |          | Defa        | ault Route Metric:  | 1                 |               |           |         |               |            |   |
| Те    | elnet          |                  |              |          | Stat        | ic Routes Metric:   | 1                 |               |           |         |               |            |   |
| Pa    | assword        |                  |              |          | Connect     |                     |                   |               |           |         |               |            |   |
| Ce    | ertificates    |                  |              |          | Connecte    | ed Houles Metric:   |                   |               |           |         |               |            |   |
| St    | tores          |                  |              |          | OSF         | PF Routes Metric:   | 1                 |               |           |         |               |            |   |
| М     | lake Supout.ri |                  |              |          | BG          | P Routes Metric:    | 1                 |               |           |         |               |            |   |
| ŏм    | lanual         |                  |              |          |             | Update Timer:       | 00:00:30          |               |           |         |               |            |   |
| В     | xit            |                  |              |          |             | Timeout Timor       | 00:03:00          |               |           |         |               |            |   |
| M     |                |                  |              |          |             |                     | 00.03.00          |               |           |         |               |            |   |
| N     |                |                  |              |          |             | Garbage Timer:      | 00:02:00          |               |           |         |               |            |   |
| 105 V |                |                  |              |          |             | Garbage Timer:      | 00:02:00          |               |           |         |               |            |   |

Ir no menu Routing>Rip na janela RIP vá na opção RIP settings que ira abri um janela para as configuração inicial para o RIP

Distribute Default: com as seguinte opção never(ele não será um distribuidor de gateway), always(será o seu servidor gateway padrão).

Redistribute Static Routes (O roteador redistribuía as rota estática)

Redistribute Connected Routes (O roteador redistribuía as rota conectada)

Redistribute OSPF Routes (O roteador redistribui as rota do OSPF)

Redistribute BGP Routes (O roteador redistribui as rota BGP)

Temos que colocar em Distribute Default: never e selecionar Redistribute Static Routes e Redistribute Connected Routes.

| II RIP Settings                                                                                                    |                                                                                                    | ×                     |
|----------------------------------------------------------------------------------------------------|----------------------------------------------------------------------------------------------------|-----------------------|
| Distribute Default:                                                                                                    | never     ▼       ✓ Redistribute Static Routes       ✓ Redistribute Connected Routes       □ Redistribute OSPF Routes       □ Redistribute BGP Routes | OK<br>Cancel<br>Apply |
| Default Route Metric:<br>Static Routes Metric:<br>Connected Routes Metric:<br>OSPF Routes Metric:<br>BGP Routes Metric: | 1       1       1       1       1       1                                                                                                    |                       |
| Update Timer:<br>Timeout Timer:<br>Garbage Timer:                                                                       | 00:00:30 00:03:00 00:02:00                                                                                                    |                       |

Após feito as configuração iremos para o passo q iremos adicionas as classe de ip que a Rb possui ex: se o mikrotik possui 2 classe de ip coloque 192.168.0.0/24 aplique crie um novo New RIP Network 172.16.0.0/24 obs. Sempre coloque a /24 /27 ou qual for a que possua a sua Rb.

| RIP Interfaces Networks Keys Neighbours Routes                                                                                  | E        |
|----------------------------------------------------------------------------------------------------|----------|
|                                                                                                    | Find     |
| Address /                                                                                                    | <b>_</b> |
| New RIP Network      Address:     O.O.O.(     OK     Cancel     Apply     Disable     Copy     Remove     disabled      O items |          |

Pronto as configuração básica seria essa e para e isso tem que ser feito em todas as Rb para ela atribuir os ip automático e para ver as tabela atribuído vai na aba Routes que lhe mostrara todos as classe de ip a alcance.

Espero ter ajuda

Qualquer Duvida MSN brunophsp@hotmail.com ou no fórum under-linux